## BaraTrav – fliken Utgångar

Version 3.2

| V75 Bergsåke          | r - lör 21 mar         | - nr 2            |                                    |                                     |                                  |                                     |                                       |                                      |                                     |                                    |                                 |                                    |                                    |                         |                                     | - 0                            |
|-----------------------|------------------------|-------------------|------------------------------------|-------------------------------------|----------------------------------|-------------------------------------|---------------------------------------|--------------------------------------|-------------------------------------|------------------------------------|---------------------------------|------------------------------------|------------------------------------|-------------------------|-------------------------------------|--------------------------------|
| Meny                  | Info                   | •                 | <b>S</b> 13:13                     |                                     |                                  | 4                                   | ₩ V86                                 | V75 GS75                             | V64 V65                             | V5 V4                              | V3 📄                            | <b>Q</b> 14:58                     | ? 💶 Zoom: -                        | 0- 100% A A             | 3/4                                 |                                |
| 🗙 V75 21/3            | Bergsåker              | Ram:              | 67 7                               | 60 rader System:                    | 1 207,0 st                       | Öppet Mult:                         | 1 × Reservm                           | etod Năsta 🗡 [                       | 🖌 AG 🗹 AU Om                        | s: Jackpot 64                      | 782 482 kr 💿 Uppda              | terad                              |                                    |                         |                                     |                                |
| 16:2                  | 0                      | Att spe           | la: (14,8%) 10 00                  | 00 rader Pris:                      | 5 000,00 kr                      | Namn                                | Eelacc. S                             | UB 0 ~                               | Hän                                 | nt: 21/03 14:56 ATG:               | 21/03 14:55 O Lest              |                                    |                                    |                         |                                     |                                |
| Start                 | Utg                    | ångar             | ABC                                | Poäng                               | Spelarkåren                      | Flex                                | Utdelning                             | Avancerat                            | Faktor                              | Statistik                          | Sortering                       | Kuponger                           | Rader Resulta                      | t                       |                                     |                                |
| ( )                   | U1                     |                   |                                    |                                     |                                  |                                     |                                       |                                      |                                     |                                    |                                 |                                    |                                    |                         |                                     |                                |
| E KP                  | 1                      |                   | 2                                  | 3                                   | 4                                | 5                                   | 6                                     | 7                                    | 8                                   | 9                                  | 10                              | 11                                 | 12                                 | 13                      | 14                                  | 15                             |
| V75 - 1               | 17,2 % 1               | CX                | 8,0% 2 CC                          | 4,6% <b>3 CC</b>                    | 17,6 % 6                         | 1,2% <b>10</b> CC                   | <sup>10,6</sup> % 13 × C              | <sup>15,1</sup> % <b>14</b> CC       | <sup>7,9</sup> % 15 CC              | 12,2 % 12                          | 1,0 % 5 🚥                       | 1,5 % <b>9 cc</b>                  | 0,7% <b>4</b> CC                   | 1,2 % 11 🚾              | 0,8% <b>7</b> CC                    | 0.5% 8                         |
| 2140<br>B - 16:20     | Hadria<br>Jörgen We    | nos<br>stholm     | Lets Go Again*<br>Torbjörn Jansson | Bang Boomerang<br>Jimmy H Andersson | Payet<br>Robert Bergh            | S.G.Flying Diaval<br>Oscar Berglund | My First Offspri<br>Rikard N Skoglund | Let's Go Ernie<br>Nicklas Westerholm | Iron Creek* (DE)<br>Örjan Kihlström | Angel Ovea<br>Daniel Wäjersten     | Adrianunow<br>Magnus A Djuse    | Otroligosåfin<br>Lars-Göran Söderb | Enjoy's Elegans<br>Ulf Ohlsson     | Klose<br>Mats E Djuse   | Dragon Mearas<br>Jonas Edlund       | Hugo Gustivar<br>Rober Bunder  |
|                       | 33.6%                  | <b>v</b>          | 22.1%                              | 15.6%                               | 12%                              | 5.1% +20                            | 4.2% +20                              | 4.1% +20                             | 3.4% +20                            | +20                                |                                 | +20                                |                                    | +20                     |                                     | +20                            |
| V75 - 2               | 21,3 % 1               | СС                | 5,9% <b>4</b> XX                   | 25,7% <b>2</b> CC                   | 13,6 % 7 💌                       | 11,6 % 8 XC                         | 10,4 % 9 CC                           | 2,3 % <b>5 cc</b>                    | 2,0% 12 💌                           | 0,7% <b>11 CC</b>                  | 0,8% 10 CC                      | 2,2 % 6 🗶                          | 3,5% 3                             |                         |                                     |                                |
| 2140 A                | Youhadme<br>Örjan Kih  | athello<br>Iström | Hagaz T.N.T.<br>Ulf Ohlsson        | Unleash the Steel<br>Kaj Widell     | Börge Kosing<br>Jörgen Westholm  | Make Someone<br>Magnus A Djuse      | Hidden Assets<br>Mats E Djuse         | Taxi Gretha<br>Micael Melander       | Cobbys Yourah<br>Jan Ove Olsen      | Theia<br>Peter Eriksson            | Fionas Shrek<br>Ingvar Nyberg   | StacksonStacks<br>Fredrik Jonsson  | Miss Red<br>Jimmy Person           |                         |                                     |                                |
|                       | 28.8%                  |                   | 19.7%                              | 14.5%                               | 11.3%                            | 5.1%                                | 4.4%                                  | 4.1%                                 | 3.5%                                | 3.1%                               | 2.9%                            | 2.7%                               | $\sim$                             |                         |                                     |                                |
| V75 - 3               | 15,5 % 7               | CX                | 5,5 % <b>3 CC</b>                  | 7,2% <b>9 cc</b>                    | 62,2 % <b>2</b> CC               | 6,2 % 6 🗶                           | 0,6% 10 📧                             | 0,7% <b>12</b> CC                    | 0,4% <mark>8 CC</mark>              | 0,1% <b>4</b> CC                   | 0,6% 5 CC                       | 0,7% <b>11</b> CC                  | 0.2% 1                             |                         |                                     |                                |
| 2640 (m)<br>8 · 17:05 | Digital Do<br>Robert E | omina<br>lergh    | Perfect Time<br>Erik Lindegren     | Qrystal Roc<br>Rikard N Skoglund    | Love No Pain<br>Jorma Kontio     | Betting Ace<br>Erik Adielsson       | Al's Charmy Flic<br>Kaj Widell        | Divina<br>Ulf Ohlsson                | Diamond's Swe<br>Jimmy H Andersson  | Santana's Ultim<br>Micael Melander | Digital Flash<br>Ludwig Wickman | Coinrunner G.<br>Örjan Kihlström   | Daysofourlives<br>Magnus A Djuse   |                         |                                     |                                |
|                       | 62,2%                  |                   | 37,8%                              |                                     |                                  |                                     |                                       |                                      |                                     |                                    |                                 |                                    | $ $ $\sim$                         |                         |                                     |                                |
| V75 - 4               | 12,7% 9                | СС                | 13,7% 1 CC                         | <sup>1,6</sup> % 12 CC              | 9,6 % 3 💌                        | 1,3 % <b>2 C</b> C                  | 8,0% 5 CX                             | 4.5% 15 CC                           | 4.5% 14 CC                          | 3,6% 8 CC                          | <sup>10,5</sup> % 13 ××         | 27,6 % 6 × C                       | 1,6% 7 CC                          | 0,2% 11 CC              | <sup>0,1%</sup> 10 <sup>CC</sup>    | 0,4% <u>4</u> CC               |
| 2140<br>8 · 17:27     | Backegu<br>Björn Ka    | ibben<br>risson   | Guli Major<br>Ulf Ohlsson          | Spik Loke<br>Jimmy Jonsson          | Gnistas Filur<br>Jörgen Westholm | Optandsfröken<br>Michael von Essen  | Höstbo Elis<br>Robert Skoglund        | Bonaldo<br>Magnus A Djuse            | John Östman                         | Kenth Åkerlund                     | Fylking<br>Oskar Kylin Blom     | Angspilen<br>Rikard N Skoglund     | Thess Prinsen (<br>Micael Melander | Rubus<br>Jan-Olov Åberg | Järvsö Jansing<br>Mikael Halvarsson | Fräcke Vicke<br>Ludwig Wickman |
|                       | 28,7% +20              |                   | 19,5%                              | 14,4% +20 🗸                         | 11,4%                            | 5,1%                                | 4,5%                                  | 4,1% +20                             | 3,6% +20                            | 3,2%                               | 2,9% +20                        | 2,7%                               |                                    | +20                     | +20                                 |                                |
| V75 - 5               | 44,7% 9                | СС                | 0,6 % 8 🕺                          | 11,3 % <b>2</b> CC                  | 22,1% 4                          | 11,9 % <b>6</b> XC                  | <sup>5,6</sup> % 10 CX                | <sup>0,8</sup> % 12 ×                | 1,0 % <b>1 xx</b>                   | 0,3 % <b>3 ×</b> ×                 | 0,3% <mark>7</mark> CC          | 0,5% <b>11</b> CC                  | 0,8% 5                             |                         |                                     |                                |
| 1640 (m)<br>8 - 17:50 | Daniel Wa              | itt<br>jersten    | Simb Murdoch<br>Mattias Eriksson   | Gordon Mearas<br>Ulf Ohlsson        | Robert Bergh                     | Örjan Kihlström                     | Captain My Cap<br>Erik Adielsson      | Hulk Boko<br>Nicklas Westerholm      | Celtic<br>Kent P Gustavsson         | Moon's Black La<br>Tomas Rosén     | Prince Hills<br>Magnus A Djuse  | Jill Ivarsson                      | Tomas Dettersson                   |                         |                                     |                                |
|                       | 27,7%                  |                   | 20%                                | 15,2%                               | 12%                              | 9,8%                                | 8,2%                                  | 7,1%                                 |                                     |                                    |                                 |                                    | $\sim$                             |                         |                                     |                                |
| V75 - 6               | 19,8 % 8               | XC                | 3,9% 9 XC                          | 7,0% <u>6</u> CX                    | 1,4% 7 🗴                         | 3,2% 10 XX                          | 62,9 % 1 XX                           | 0,4% <u>3</u> CC                     | 0,3 % 5 ××                          | 0,1% 4 CC                          | 11% 2                           |                                    |                                    |                         |                                     |                                |
| 2140<br>B - 18:20     | Ulf Erik               | sson              | Magnus A Djuse                     | Jörgen Westholm                     | Erik Adielsson                   | Samu Sundqvist                      | Örjan Kihlström                       | Ulf Ohlsson                          | Susanne H Osterling                 | Mats E Djuse                       | Robert Bergh                    |                                    |                                    |                         |                                     |                                |
|                       | 34,7% +20              | <b>)</b>          | 23,6% +20                          | 17,3%                               | 13,5%                            | 10,8% +20                           |                                       |                                      |                                     |                                    | $\sim$                          |                                    |                                    |                         |                                     |                                |
| V75 - 7               | 25,2 % 6               | сс                | 20,2 % 14                          | 28,1%                               | 9,7% <b>13</b> CC                | 3,9 % 2                             | 0,2% <u>3</u> CC                      | 0,3 % 4 🛛                            | 1,1% 5 CC                           | 1,4 % 7 CC                         | 0,9% 8 CC                       | 2,0 % 9 CC                         | 2,8 % 10 CC                        | 0,7% 11 CC              | 3,4 % 12 ××                         | 0,1% 15 CC                     |
| B - 18:42             | Emilia                 | Leo               | Rikard N Skoglund                  | Robert Bergh                        | Ulf Ohlsson                      | Örjan Kihlström                     | Jimmy H Andersson                     | Ulf Eriksson                         | Erik Lindegren                      | Oskar Kylin Blom                   | Peter Grundmann                 | Henrik Svensson                    | Daniel Wäjersten                   | Erik Adielsson          | Magnus A Djuse                      | Ludwig Wickman                 |
|                       | 100%                   |                   | +20                                |                                     | +20                              |                                     |                                       |                                      |                                     |                                    |                                 | +20                                | +20                                | +20                     | +20                                 | +20                            |
|                       |                        |                   |                                    |                                     |                                  |                                     |                                       |                                      |                                     |                                    |                                 |                                    |                                    |                         |                                     |                                |
| ×                     |                        |                   |                                    |                                     |                                  |                                     |                                       |                                      |                                     |                                    |                                 |                                    | Flik Nödv                          | Tillr. Felace           | ceptans utgångar: 🛛 🛛               | AE AE                          |
|                       |                        |                   |                                    |                                     |                                  |                                     |                                       |                                      |                                     |                                    |                                 |                                    | U1                                 |                         |                                     |                                |
| Utg                   |                        |                   | Min - Max                          |                                     |                                  |                                     |                                       |                                      |                                     |                                    |                                 |                                    |                                    |                         |                                     |                                |
|                       |                        |                   | 2000                               |                                     |                                  |                                     |                                       |                                      |                                     |                                    |                                 |                                    |                                    |                         |                                     |                                |
|                       |                        |                   | Antol and southing                 |                                     |                                  |                                     |                                       |                                      |                                     |                                    |                                 |                                    |                                    |                         |                                     |                                |
|                       |                        |                   | 3                                  |                                     |                                  |                                     |                                       |                                      |                                     |                                    |                                 |                                    |                                    |                         |                                     |                                |
|                       |                        |                   |                                    |                                     |                                  |                                     |                                       |                                      |                                     |                                    |                                 |                                    |                                    |                         |                                     |                                |
|                       |                        |                   |                                    |                                     |                                  |                                     |                                       |                                      |                                     |                                    |                                 |                                    |                                    |                         |                                     |                                |

- Lägg till en ny flik genom att klicka på plusknappen bredvid fliken U1.
- Varje utgångsflik har ett namn, Ux, där x är numret på utgångsfliken, tex. U4
- Det går också att ange en **beskrivning** till utgångsfliken. Det gör du genom att klicka på den lilla knappen med en penna på
- Markera de hästar som skall vara utgångshästar genom att klicka i kryssrutan
  - Använd även massändringsknappar för att arbeta effektivare. Se manualen för "Extra bra"
  - I inställningar kan du välja design på kryssrutorna

| 61 | Utgångar | kryssrutor | ⊖vit Ogrå ◉ | blå |
|----|----------|------------|-------------|-----|
|----|----------|------------|-------------|-----|

• Väl mellan vit, grå eller blå bakgrundsfärg

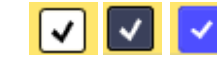

- Ange gränser för aktuellt utgångsvillkor
  - Klicka på drop-down och välj värde för Min respektive Max som skall gälla för villkoret.
  - Om Min-värdet är större än noll eller Max-värdet är lägre än antalet avdelningar med utgångshästar så betraktas villkoret som aktivt och gulmarkeras
  - Om endast Max-värde är angivet och Max-värdet är mindre eller lika med antalet avdelningar med utgångsmarkeringar är villkoret meningslöst och markeras med ljusröd färg.

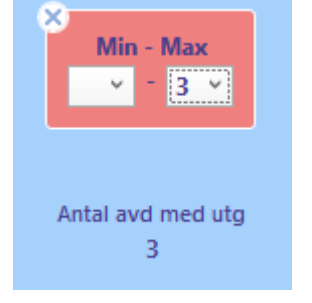

- Om Min-värdet är noll visas en tom ruta
- Om Max-värdet är lika med antalet avdelningar visas en tom ruta
- Antal avd med utg
  - Under villkoret visas en information om hur många avdelningar som innehåller utgångsmarkeringar för aktuellt utgångsvillkor
- Initiera utgångsvillkor
  - Klicka på kryssknappen för att initiera aktuell utgångsflik och avmarkera utgångshästar i • fliken
  - CTRL + klick på kryssknappen medför att samtliga utgångsflikar blir initierade

## Eller-nummer

- Från start är alla villkor i en flik nödvändiga för att fliken skall vara godkänd. Det är med andra ord ett OCH mellan varje villkor inom fliken.
- Om du på enklaste sätt vill sätta ett ELLER mellan olika grupper av villkor inom en flik använder du ELLER-nummer. Genom att välja ett ELLERnummer för ett eller flera villkor så har du skapat en ELLER-grupp. Det räcker då med att en av ELLER-grupperna är godkända för att fliken skall vara godkänd.
- INOM en ELLER-grupp skall samtliga villkor vara uppfyllda för att ELLERgruppen skall vara godkänd. Inom en ELLER-grupp är det alltså alltid OCH mellan villkoren.
- Villkor som har ELLER-nummer 0 kan göras nödvändiga. Om "0N" är markerad för systemet, är villkoren med ELLER-nummer=0 nödvändiga att uppfylla. I sådana fall krävs alltså BÅDE att 0-gruppen är godkänd samt minst en av de övriga ELLER-grupperna, om aktiva sådana finns.

## Felacceptans

- Med felacceptans kan en rad misslyckas med att uppfylla ett eller flera villkor och ändå vara godkänt för spel – läs hur detta fungerar i separat manual för Felacceptans utgångar: 1 × detta
- Grunderna 7 Felacceptans och gruppvillkor

## Gruppvillkor

- Med gruppvillkor kan du dela in flikarna under ett huvudvillkor (t.ex. Utgångar) i olika grupper. För varje grupp kan du sedan ange minrespektive max-värde för hur många av flikarna inom gruppen som skall vara godkända – läs mer om hur detta fungerar i separat manual
- Grunderna 7 Felacceptans och gruppvillkor

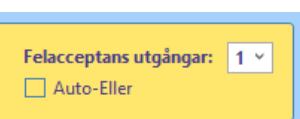

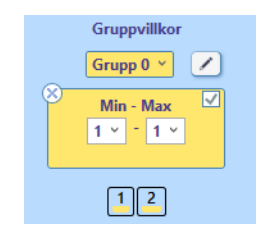

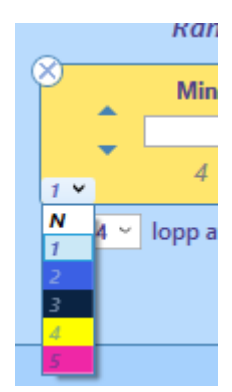

Antal avd med utg 2

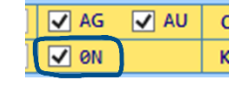